# Instructivo ¿Cómo comprar en @ compra.ziemax.cl?

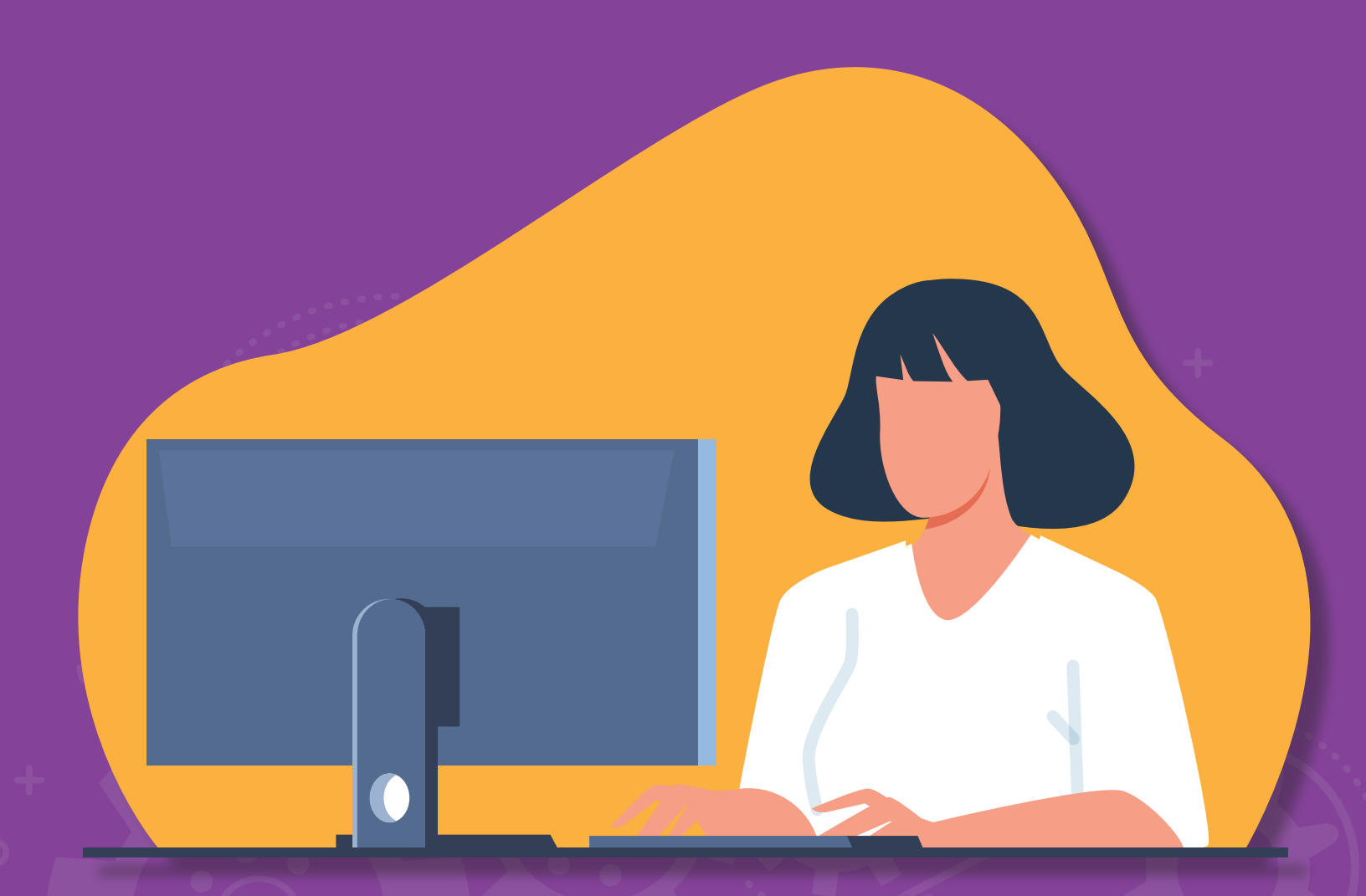

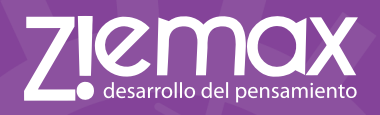

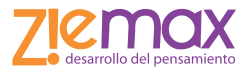

# ¿Cómo comprar en la página web de Ziemax?

#### PASO 1

Ingresa a compra.ziemax.cl

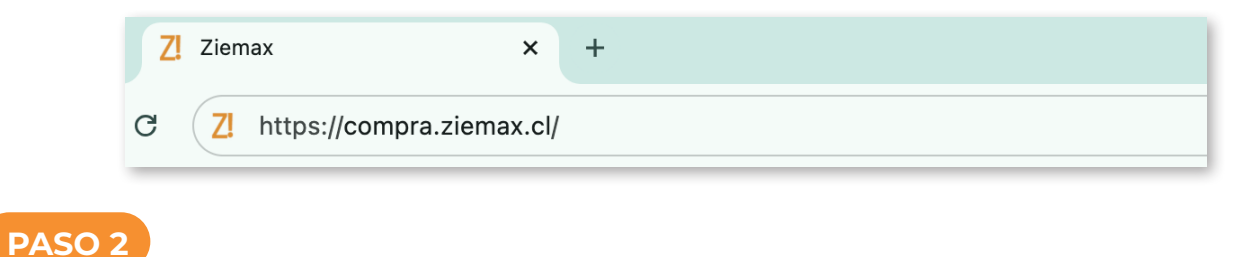

Haz clic en **"Iniciar Sesión"**, ubicado en la esquina superior derecha.

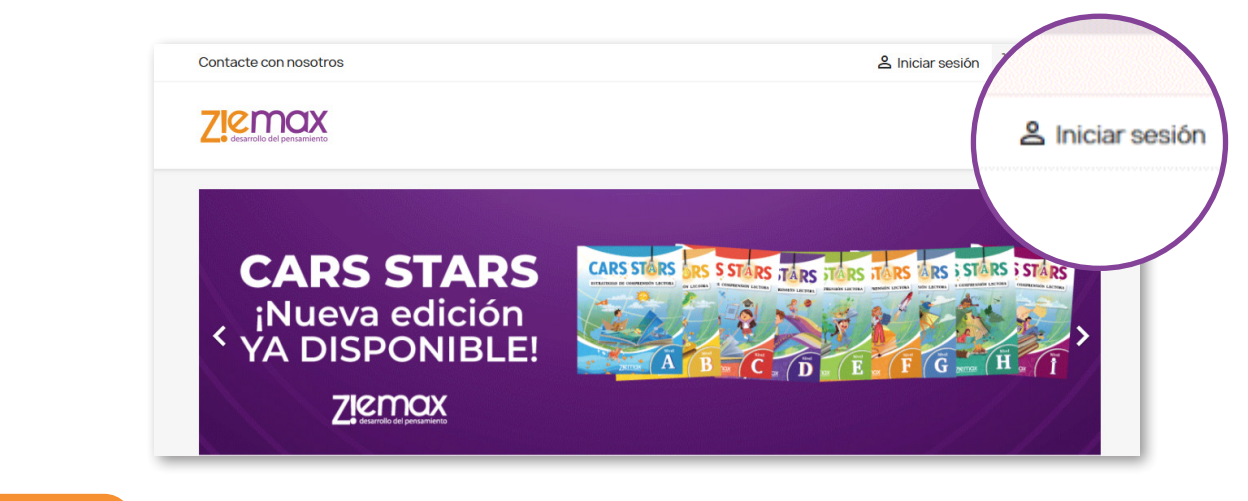

#### PASO 3

Si no has creado tu cuenta aún, haz clic en **"Cree una aquí"** 

| Ziemox<br>desarrollo del pensamiento                         |                                                     |                                          |                   |
|--------------------------------------------------------------|-----------------------------------------------------|------------------------------------------|-------------------|
| Inicio / Iniciar sesión con su cu<br>Iniciar sesión con su c | enta<br>cuenta                                      |                                          |                   |
|                                                              | Dirección de<br>correo<br>electrónico<br>Contraseña | MOSTRAD                                  | ON                |
|                                                              |                                                     | ¿Olvidó su contraseña?<br>INICIAR SESIÓN | ta? Cree una aquí |
|                                                              | لغ                                                  | No tiene una cuenta? Cree una aquí       | ă                 |

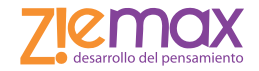

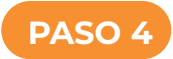

#### Completa los campos requeridos

| Exercises Section 2 determined on the control of the section of the section of the se                                                                                                    |                                                                                                    |
|----------------------------------------------------------------------------------------------------|----------------------------------------------------------------------------------------------------|
| Initial of a contrast         Initial of a contrast         Initial of a contrast <td< th=""><th></th></td<>                                                                                                    |                                                                                                    |
| <pre>¿/st tione una cuenta? (Inicia session!<br/>Tratamiento S. S. ) Sra.<br/>Nombre Emilia<br/>Sea permittine caracteres attabéticos<br/>(btras) y el punto (), seguidos de un<br/>espaca.<br/>Apelidos Bolocco@false.com<br/>electrónico<br/>electrónico<br/>electrónic</pre> | Inicio / Crear una cuenta<br>Crear una cuenta                                                                                                    |
| Tratamiento       St.       9 a         Nomoro       Emilia         Sobo so pormiton caracteres alfadóticos<br>(tetral) y el punto (), seguidos de un<br>escalo.         Apeildos       Bolocco         Sobo so permiton caracteres alfadóticos<br>(tetral) y el punto (), seguidos de un<br>escalo.         Dirección de<br>corres<br>electrónico       Emilia         Contraseña       emilio         Y dirección de<br>electrónico       emilio         Contraseña       emilio         Y dirección de<br>electrónico       emilio         Contraseña       emilio         Y dirección de<br>electrónico       emilio         Contraseña       emilio         Politos de mines<br>tobio       emilio         Solo so permiten caracteres<br>electrónico       emilio         Politos de princis       Strotosinado<br>emines vientes al anon<br>compa a sinte y foilitos de prioris<br>discatos parsonales<br>antimise a compa a sinte<br>generalina y feature troe emilion de prioris<br>discatos parsonales<br>personales       Cepto los Térmitos a terro<br>compa a sinte<br>discatos parsonales<br>personales       Revisa y accepta la<br>y Condiciones de<br>online" y la "Polito<br>privacidad de los                                                                                                    | ¿Ya tiene una cuenta? ¡Inicie sesión!                                                                                                    |
| Nombre       Emilia         Sto is permittion caracteres alfabilitios       expandence         (etrac) y exputito (), seguidos de un espacio.       Sto is permittion caracteres alfabilitios         Sto is permittion caracteres alfabilitios       Sto is permittion caracteres alfabilitios         Otrección de correo electrónico       emilia         Contrasena       wontree         Imacimiento       imacimiento         Imacimiento       G3/03/1988         Optional       (Ejemplo: 31/05/1970)         Imacimiento       G3/03/1988         Optional       (Ejemplo: 31/05/1970)         Imacimiento       G3/03/1988       Optional         Optional (Ejemplo: 31/05/1970)       Acepto los Térmicore retire en tenda         Imacimiento       G3/03/1988       Optional         Imacimiento       Ga/03/1988       Optional         Imacimiento       Ga/03/1988       Optional         Imacimiento       Fermplo: 31/05/1970       Sto approfilia         Imacimiento       Politica do prive       Sto approfilia         Imacimiento       Politica do prive       Sto approfilia         Imacimiento       Politica do prive       Sto approfilia         Imacimiento       Politica do privaci       Sto approfilia                                                                                                    | Tratamiento 🔿 Sr. 🔿 Sra.                                                                                                    |
| Apeilidos       Bolocco         Solo so permiten caracteres attabéticos<br>(letras) y el punto (), seguidos de un<br>espacio.       Image: Contrasenta         Dirección de<br>electrónico       emi.bolocco@falso.com         Contrasenta       Image: Contrasenta         Image: Contrasenta       Image: Contrasenta         Image: Contrasenta       Image: Contrase                                                                                                    | Nombre         Emilia           Solo se permiten caracteres alfabéticos<br>(letras) y el punto (.), seguidos de un<br>espacio.                                                                                                    |
| Directión de correo electrónico       emi.bolocco@efalso.com         Contraseña       MOSTRAZ         © Introduce una contraseña de entre 8 y 72 caracteres       © La puntuación mínima debe ser: Debi         Secta de nacimiento       03/03/1988       Opcional         Fecha de nacimiento       03/03/1988       Opcional         Política de privacion mínima debe ser: Debi       02/05/1970)       Ejemplo: 31/05         Macepto los Términos v compra online y Política retiro en tienda       Macepto los Términos v compra online y Política de privacion espectados paras satis personal du se para satis personal du se personal du se personal du s                                                                                                    | Apellidos         Bolocco           Solo se permiten caracteres alfabéticos<br>(letras) y el punto (.), seguidos de ún<br>espacio.                                                                                                    |
| Contraseña       MOSTRAZ                                                                                                    | Directión de<br>correo<br>electrónico                                                                                                    |
| Pecha de nacimiento       03/03/1988       opcional         (Ejemplo: 31/05/1970)       Acepto los Térmicos compra online y Política retiro en tienda       (Ejemplo: 31/05         Política de privatos personal utilizados para satis peceñca. Usted tien modifica. y delimarito a personal que se encuenta       Política de privacional de privacional de personal que se encuenta       Política de privacional de privacional de personal que se encuenta                                                                                                    | Contraseña       MOSTRAR         MOSTRAR       MOSTRAR         Introduce una contraseña de entre 8 y 72 caracteres       V 72 caracteres         La puntuación mínima debe ser:       Débil                                                                                                    |
|                                                                                                    | Fecha de nacimiento       03/03/1988       opcional         (Ejempli:: SI/05/1970)       Acepto los Términos y compra online y Politica retiro en tienda       (Ejempli:: SI/05/1970)         Accepto los Términos y compra online y Politica retiro en tienda       Acepto los Térmicos y compra online y Politica te privacional dullizados para satis necessidades processidades processidades processidades processidades personal que se encuento       Política de privacional que se encuento |

# PASO 5

Una vez que inicies sesión, haz clic en tu **nombre** ubicado en la parte superior derecha de la pantalla para seleccionar tu establecimiento.

| Sontacte con nosotros     | 온 Cerrar sesión Emilia Bolocco                           |
|---------------------------|----------------------------------------------------------|
| Cesarollo del persamiento | n Emilia Bolocco                                         |
|                           |                                                          |
| CARS STARS                | CARS STORS ORS STARS TARS TARS TORS TORS ORS STORS STARS |

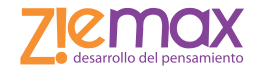

| Contacte con nosotros                                       |                            |                                | <b>೭</b> Ce                 | errar sesión Emilia Bolocco       | 🔚 Carrito (0) |
|-------------------------------------------------------------|----------------------------|--------------------------------|-----------------------------|-----------------------------------|---------------|
|                                                             |                            |                                |                             |                                   |               |
| Inicio / Su cuenta<br>Su cuenta                             |                            |                                |                             |                                   |               |
| INFORMACIÓN                                                 |                            | DIREC                          |                             | HISTORIAL Y DETALLES D            | E MIS PEDIDOS |
| Aviso: Al eliminar un colegio o actua                       | alizar el listado de cole  | gios, el carrito de compras    | se vaciará automáticamente. |                                   |               |
| Seleccione hasta 3 est<br>Escribe el nombre, comuna o RB    | tablecimient               | ito                            |                             |                                   |               |
| GUARDAR<br>Establecimientos Se<br>Nombre del Establecimient | Indica<br>deseas<br>"Guard | el o los es<br>comprar<br>lar" | tablecimien<br>nuestro ma   | tos para los c<br>terial y presic | que<br>ona    |
|                                                             |                            |                                |                             |                                   |               |
| Puedes solicitar a<br>hat durante tod                       | ayuda de<br>o el proc      | e nuestro<br>ceso.             | SU CUENTA                   | INFORMACIÓN<br>Chile              | DE LA TIENDA  |

Presiona sobre el texto que deseas comprar.

| Contacte con posotros                                                                                                    |                                                |       |               |                      |            |               |
|----------------------------------------------------------------------------------------------------|------------------------------------------------|-------|---------------|----------------------|------------|---------------|
|                                                                                                    |                                                |       |               | Serrar sesión Emilia | Bolocco    | 📜 Carrito (0  |
|                                                                                                    |                                                |       |               |                      |            |               |
| Inicio / Sucuenta<br>Su cuenta                                                                                                    |                                                |       |               |                      |            |               |
| θ                                                                                                    |                                                |       | <b>9</b>      |                      | Ē          |               |
| INFORMACION                                                                                                    |                                                | DIREC | CCIONES       | HISTORIALYDE         | ETALLES DE | E MIS PEDIDOS |
| Seleccione hasta 3 estable<br>Escribe el nombre, comuna o RBD del es                                                                        |                                                |       |               |                      |            |               |
| Seleccione hasta 3 estable<br>Escribe el nombre, comuna o RBD del es<br>GUARDAR<br>Establecimientos Seleccio                                | cimientos<br>stablecimiento                    |       |               |                      |            |               |
| Seleccione hasta 3 estable<br>Escribe el nombre, comuna o RBD del es<br>GUARDAR<br>Establecimientos Seleccion<br>Nombre del Establecimiento | cimientos<br>stablecimiento<br>nados<br>Comuna | RBD   | Cõdigo Propio | Productos            | Ac         | cciones       |

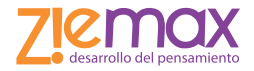

Añade al carrito el producto seleccionado. Te dará la opción de **"Finalizar compra"**, o **"Continuar comprando"** en caso de que desees añadir más productos.

| Contacte con nosotros                                                                                                    | å                          | Cerrar sesión Emilia Bolocco         | 📜 Carrito (0)            |           |
|----------------------------------------------------------------------------------------------------|----------------------------|--------------------------------------|--------------------------|-----------|
|                                                                                                    |                            |                                      |                          |           |
| Inicio / Focus. / FOCUS D                                                                                                    |                            |                                      |                          |           |
|                                                                                                    | FOCUS D                    |                                      |                          |           |
| FOCUS                                                                                                    | 20.900\$                   |                                      |                          |           |
| A Constant Constant                                                                                                    | Impuestos incluidos        |                                      |                          |           |
| Profundización de estrategias                                                                                                    | Cantidad                   |                                      |                          |           |
| de comprensión lectora                                                                                                    | 1 🔶 📜 AÑ/                  | ADIR AL CARRITO                      |                          |           |
|                                                                                                    |                            |                                      |                          |           |
| Dia Carlo Carlo Ca |                            |                                      |                          |           |
|                                                                                                    | ✓ Pr                       | oducto añadido correctamente a su ca | rrito de compra          | ×         |
|                                                                                                    |                            |                                      |                          |           |
|                                                                                                    | FOCUS FOCUS D<br>20.900 \$ | Hay 1 articulo en si<br>Subtotal:    | u carrito.               | 20,900 \$ |
|                                                                                                    | Cantidad: 1                | Total (impuestos inc.                | )                        | 20.900 \$ |
| Ziemox                                                                                                    |                            | Impuestos incluidos:                 | 3.337 \$                 |           |
| FOCUS                                                                                                    |                            | CONTINUAR CON                        | IPRANDO V FINALIZAR COMP | RA        |
| 2                                                                                                    |                            |                                      |                          |           |
|                                                                                                    |                            |                                      |                          |           |
|                                                                                                    |                            |                                      |                          |           |

# PASO 8

Completa la información solicitada para finalizar la compra, direcciones y método de envío.

| Ziemax<br>desarrollo del pensamiento          |                                                                   |                       | Contac                        | te con nosotros |
|-----------------------------------------------|-------------------------------------------------------------------|-----------------------|-------------------------------|-----------------|
| ✓ DATOS PERS                                  | SONALES                                                           |                       | 1 artículo                    |                 |
|                                               | ES                                                                |                       | Subtotal                      | 20.900\$        |
| La dirección seleccion<br>comprobante) como c | ada se utilizará tanto como de direcc<br>le dirección de entrega. | ión personal (para el | Transporte                    | Gratis          |
| Alias                                         | Hogar                                                             | Opcional              | Total (impuestos inc.)        | 20.900\$        |
| Nombre                                        | Emilia                                                            |                       | Impuestos incluidos: 3.337 \$ |                 |
| Apellidos                                     | Bolocco                                                           |                       | Política de privacidad de c   | latos           |
| RUT                                           | 17555642-6                                                        | Opcional              | Política de despacho y ret    | iro en tienda   |
| Dirección                                     | Avenida Irarrázabal                                               |                       |                               |                 |
| Código postal/Zip                             | 7750000                                                           |                       |                               |                 |
| Comuna                                        | Ńuñoa                                                             |                       |                               |                 |
| País                                          | Chile                                                             | •                     |                               |                 |
| Teléfono                                      | 939282774                                                         | Opcional              |                               |                 |
| Utilizar esta direcció                        | n para el comprobante también                                     |                       |                               |                 |
|                                               | (                                                                 | Cancelar CONTINUAR    |                               |                 |

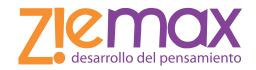

Selecciona si quieres retirar en tienda o solicitar el envío a una dirección particular, a este último se le añadirá el coste de envío.

|                           |                   |                                                                                             | é modificar         | mostrar detalles 🗸       |                  |
|---------------------------|-------------------|---------------------------------------------------------------------------------------------|---------------------|--------------------------|------------------|
|                           | 6                 |                                                                                             | / modificar         | Subtotal                 | 20.900 \$        |
| 3 MÉTODO DE E             | envío             |                                                                                             |                     | Transporte               | Gratis           |
| Ret                       | iro en tienda     | Los Herreros 8770, La<br>Reina. En horario de<br>atención. La opción<br>Retiro en tienda NO | Gratis              | Total (impuestos inc.)   | 20.900 \$<br>\$  |
|                           |                   | realiza despachos a<br>domicilio.                                                           |                     | Política de privacidad d | e datos          |
|                           | vío Ziemax        | 6 días hábiles                                                                              | 4.329 \$ imp incl.  | Política de despacho y   | retiro en tienda |
| Si desea dejarnos un come | entario acerca de | su pedido, por favor, escríba                                                               | alo a continuación. |                          |                  |

# PASO 10

Declara que estás de acuerdo con los "Términos del servicio" y haz clic en el botón "Realizar el pedido"

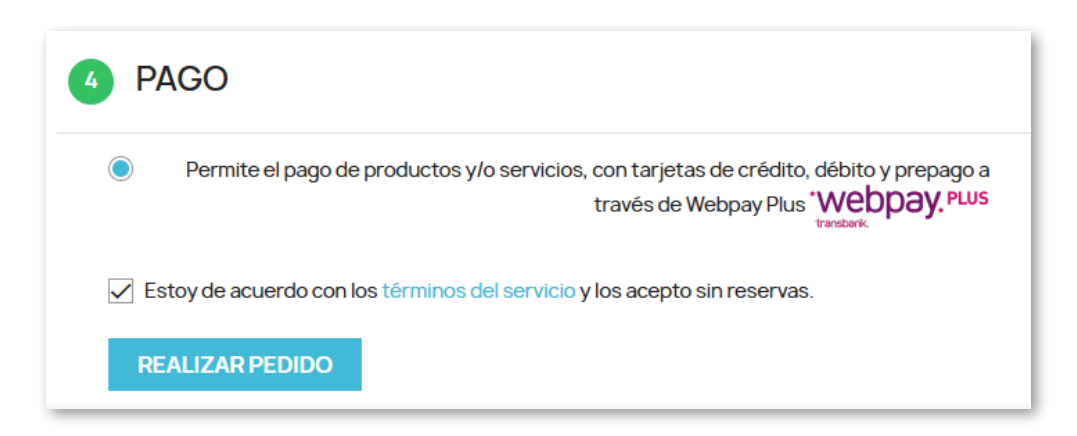

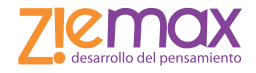

| Te dirigirá para  | a que selecciones | s tu medio d | de pago, s | sigue las | instrucciones | s de tu | banco | para |
|-------------------|-------------------|--------------|------------|-----------|---------------|---------|-------|------|
| finalizar la tran | isacción.         |              |            |           |               |         |       |      |

| webpay. |                                          |                                    |  |
|---------|------------------------------------------|------------------------------------|--|
|         | Estás pagando en:                        | Monto a pagar:<br><b>\$20.900</b>  |  |
|         | Selecciona tu medio de pago:             |                                    |  |
|         | y otras billeteras digitales             |                                    |  |
|         | Anular compra y v                        | rolver                             |  |
|         | Transacción respaidada por Transbank. Re | visa las condiciones del servicio. |  |

| Estás pagando en:            | Monto a pagar: |           | Ingresa los dato | s de tu tarjeta: |        |
|------------------------------|----------------|-----------|------------------|------------------|--------|
| Ziemax                       | \$20.900       |           | •                |                  |        |
| Selecciona tu medio de pago: |                |           | 1                |                  |        |
|                              | ]              |           | XXXX XXXX X      | XXX XXXX         |        |
| Crédito Débito Prepago       |                |           | XX/XX            | =                |        |
|                              |                | Número de | tarjeta          |                  |        |
| onepay.                      |                |           | xxx xxxx xxxx x  | XXX              |        |
| y otras billeteras digitale  | s              |           |                  |                  |        |
|                              |                |           | Conti            | nuar             |        |
| Anular compra y              | volver         | VISA      |                  | INA Red a        | compra |
|                              |                |           |                  |                  |        |

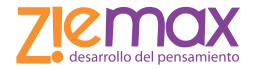

Una vez validado el pago, ¡ya está listo! Volverás a la página con la información resumida: puedes descargar el comprobante que también será enviado al correo electrónico registrado.

| Inicio / Confirmación de pedido                                                                                            |                                          |                       |                    |
|----------------------------------------------------------------------------------------------------|------------------------------------------|-----------------------|--------------------|
| SU PEDIDO ESTÁ CONFIRMADO Se ha enviado un email a su dirección de correo electrónic                                       | o emi.bolocco@gmail.com. También puede d | lescargar su comproba | ante               |
| ARTÍCULOS DEL PEDIDO                                                                                                    | PRECIO UNITARIO                          | CANTIDAD              | TOTAL<br>PRODUCTOS |
| FOCUS D                                                                                                    | 20.900 \$                                | 1                     | 20.900\$           |
| Subtotal                                                                                                    |                                          |                       | 20.900\$           |
| Descuento                                                                                                    |                                          |                       | - 20.879 \$        |
| Envío y manipulación                                                                                                    |                                          |                       | Gratis             |
| TOTAL (IMPUESTOS INC.)                                                                                                    |                                          |                       | 21 \$              |
| Impuestos: 3 \$                                                                                                    |                                          |                       |                    |
| DETALLES DEL PEDIDO:                                                                                                    |                                          |                       |                    |
| Referencia de pedido: NYHKSJPZH                                                                                            |                                          |                       |                    |
| Método de pago: Webpay Plus                                                                                                |                                          |                       |                    |
| Método de envío: Retiro en tienda<br>Los Herreros 8770, La Reina. En horario de<br>atención. La opción Retiro en tienda NO |                                          |                       |                    |

Para cualquier consulta envía un correo a **contacto@ziemax.cl** o al número de teléfono +56(2) 2245608 / +569 39282771

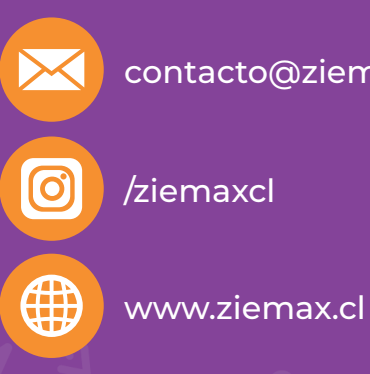

contacto@ziemax.cl

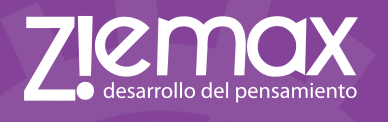